## Quick Reference Card – Concur

## Concur – Acting as a Delegate

In order to act as a delegate, an employee will need to select the Procard holder, traveler, or approver they will be acting on behalf of in Concur.

| Procedures                                                                                                    |                                                                                                    |
|----------------------------------------------------------------------------------------------------|----------------------------------------------------------------------------------------------------|
| Sign into Concur<br>with your ID and<br>password.<br>Click on Profile                                                        | SAP Concur C   Requests   Travel   Expense   Approvals   App Center   Profile •   Image: Support if Help•     VICK   Profile •   Image: Support if Help•   Image: Support if Help•   Profile •   Image: Support if Help•     VICK   Image: Support if Help•   Image: Support if Help•   Image: Support if Help•   Image: Support if Help•     VICK   Image: Support if Help•   Image: Support if Help•   Image: Support if Help•   Image: Support if Help•     VICK   Image: Support if Image: Support if Help•   Image: Support if Help•   Image: Support if Image: Support if Help•   Image: Support if Image: Support if Image: |
| If you have been<br>added as a delegate,<br>you will see the<br>Acting as other user<br>section.                             | COA2 Test                                                                                                    |
| Search for the<br>person for which you<br>wish to act by name                                                                | Profile Settings   Sign Out                                                                                                    |
| or SAP User ID.                                                                                                    | 🔀 Acting as other user 🚱                                                                                                    |
| Click on the person's information to make your selection.                                                                    | Bearch by name or ID Q   Test, COA1 Concurexpense@uky.edu (Email)   User ID: coa1 Coa1                                                                                                    |
| NOTE: If you do not<br>see the person you<br>are looking for, that<br>individual may not<br>have added you as a<br>delegate. | Logon ID: coa1@uky.edu                                                                                                    |

## Concur – Acting as a Delegate

| Click Start Session<br>after you verify the<br>correct name is in<br>the Acting as other<br>user field.                                       | Sign Out                                                                                                    |  |
|----------------------------------------------------------------------------------------------------|----------------------------------------------------------------------------------------------------|--|
|                                                                                                    | Acting as other user @<br>Test, COA1                                                                                                    |  |
|                                                                                                    | Cancel Start Session                                                                                                    |  |
| Instead of Profile,<br>you will now see<br>Acting as<br>highlighted.                                                                          |                                                                                                    |  |
| Now you can create,<br>review, or approve<br>reports for the<br>selected individual<br>depending on your<br>delegated<br>permission.          | SAP Concur C   Requests   Expense   Approvals   Acting as Test, COA1   Acting as Test, COA1     VICK   H   05   00   00   01     VICK   New   Required   Authorization   Available   Open     Test, COA1   O   Open   Reports |  |
| Once you are<br>finished acting as a<br>delegate, be such to<br>go back Acting as<br>And click the<br>dropdown arrow.<br>Click on Done Acting | Acting as<br>Test, COA1 Currently acting as<br>Test, COA1<br>Profile Settings   Sign Out                                                                                                    |  |
| for Others button.                                                                                                    | Acting as other user ()<br>Search by name or ID<br>Cancel Start Session                                                                                                    |  |
|                                                                                                    | Done acting for others                                                                                                    |  |

## Concur – Acting as a Delegate

You will be returned to your own Concur profile. You can now continue processing your own documents or choose to act as another user.

| SAP Concur 🖸                                | Requests | Travel | Expense | Approvals | App Center |          |                                    |                                        |                                    | Profile 👻                    |
|---------------------------------------------|----------|--------|---------|-----------|------------|----------|------------------------------------|----------------------------------------|------------------------------------|------------------------------|
| <b>UK</b><br><b>KENTUCKY</b><br>Hello, COA2 |          |        |         |           |            | +<br>New | <b>DO</b><br>Required<br>Approvals | <b>00</b><br>Authorization<br>Requests | <b>DO</b><br>Available<br>Expenses | <b>00</b><br>Open<br>Reports |